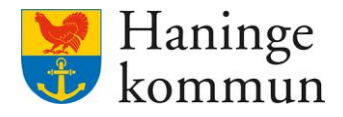

Datum 2024-06-20

# Genomförandeplan i Lifecare – Följa upp befintlig och lägga till ny genomförandeplan

Postadress 136 81 Haninge Besöksadress Kommunhuset Rudsjöterrassen 2 Telefon 08-606 70 00 E-post haningekommun@haninge.se Webb www.haninge.se

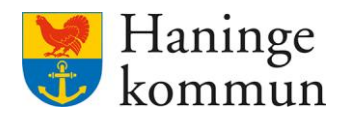

## Om dokumentet

Dokumenttyp: Information

Dokumentnamn: Genomförandeplan i Lifecare Följa upp befintlig eller lägga till ny genomförandeplan

Datum: 2024-06-20

## Innehåll

| 1. Följa upp befintlig genomförandeplan eller skapa en ny genomförandeplan? | 2 |
|-----------------------------------------------------------------------------|---|
| 1.1 Ändra genomförandeplan                                                  | 2 |
| 1.2 Följa upp genomförandeplanen                                            | 3 |
| 1.3 Skapa en ny genomförandeplan                                            | 5 |

# 1. Följa upp befintlig genomförandeplan eller skapa en ny genomförandeplan?

Hur du ska göra avseende uppföljning eller att skapa en ny genomförandeplan beror på överenskommelsen som din verksamhet har med biståndsenheten. En tumregel är att det ofta behövs en ny genomförandeplan per år och att en uppföljning ska göras däremellan.

Du som utförare ska därför alltid följa upp den gamla genomförandeplanen innan du skapar en ny genomförandeplan. Detta är viktigt eftersom det då skapas en skattning på måluppfyllelse som sen kan följa i statistiken.

## 1.1 Ändra genomförandeplan

Du kan ändra genomförandeplanen till dess att du gjort en uppföljning på den i Lifecare.

Det betyder att om en uppföljning är gjord behöver du i stället skapa en ny genomförandeplan. Ändring av genomförandeplan kan vara att tex lägga till ny information i genomförandeplanen.

| Hem 7 Brukare: Genomforandepian       |                                                                                                |      |                                                 |                   |      |
|---------------------------------------|------------------------------------------------------------------------------------------------|------|-------------------------------------------------|-------------------|------|
| < Hem                                 |                                                                                                | 20 🙎 | Marie Eidstrand<br>SAF.UtförareChefVåbo, Testen | heten 1 planering | Meny |
| Mary Testar<br>360311-TF12 (6000010)  | Ny genomförandeplan skapad                                                                     |      | Stäng X                                         |                   |      |
| FUNKTIONER<br>Personupgjifter         | Genomförandeplan + Lagg till (3 Avböj<br>Genomförandeplan<br>2024-06-20 - tillsvidare          |      |                                                 |                   |      |
| Beställningar<br>Samtycke<br>Insatser | DETAUER     UPPFOLINING       Andra     O     Avsluta     Skriv ut     < Dela genomförandeplan |      |                                                 |                   |      |
| Genomförandeplan<br>Infogade dokument | Upprättad<br>2024-06-20<br>Delaktighet                                                         |      |                                                 |                   |      |
| -                                     |                                                                                                |      |                                                 |                   |      |

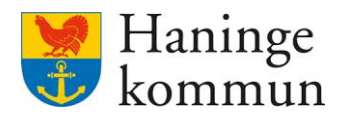

### 1.2 Följa upp genomförandeplanen

På hemskärmen ser du information om vilka genomförandeplaner som behöver göras en uppföljning på. Det datum som dyker upp här är det datum som är valt som "datum för uppföljning" när genomförandeplanen gjordes.

| Lifecare                                |                                                           |                                         | SAF.UtförareChefVäbo, Testenheten 1 planerin  | g Meny |
|-----------------------------------------|-----------------------------------------------------------|-----------------------------------------|-----------------------------------------------|--------|
|                                         | Maries h                                                  | iemskärm                                |                                               |        |
|                                         | Ej lästa notifieringar<br>Finns notifieringar att se över | Ej bekräftade bes<br>Finns beställninga | eställningar<br>ar att bekräfta               |        |
| Att göra HSL<br>Visa planerade HSL akti | viteter                                                   |                                         | Genomförandeplaner<br>Planer att följa upp    |        |
| FRÂNVARO                                |                                                           |                                         | Mary Testar, 360311-TF12 (6000010) 2023-09-01 |        |

### Gå till Genomförandeplan och klicka på Uppföljning.

| Hem 7 Brukare: Genomforandeplan      |                                                                                                    |                                                  |
|--------------------------------------|----------------------------------------------------------------------------------------------------|--------------------------------------------------|
| < Hem                                |                                                                                                    | SAF.UtforareChefVåbo, Testenheten 1 planering Me |
| Mary Testar<br>360311-TF12 (6000010) | - Genomförandeplan + Lagg till (2: Avbo)<br>Period<br>2023-02-01 - tillsvidare<br>DETALIER UPPFOLINING |                                                  |
| FUNKTIONER<br>Personuppgifter        | Andra      Avsluta      Skriv ut     Genomförandeplan delad till Handläggare                           | Andra delning                                    |
| Beställningar<br>Samtycke            | Upprättad<br>2023-02-01                                                                                |                                                  |
| Insatser                             | <b>Delaktighet</b><br>Ja, brukaren har varit delaktig                                                  |                                                  |
| Genomförandeplan                     | Kommentar brukarens delaktighet                                                                        |                                                  |

Finns det en tidigare uppföljning ser du den här. Om du vill genomföra en uppföljning klicka på Lägg till uppföljning.

| < Hem                                                                                                    | SAF.Luförare.ChefVåbo, Testenheten 1 planering 🗮 Meny                                               |
|----------------------------------------------------------------------------------------------------|----------------------------------------------------------------------------------------------------|
| (A)<br>Mary Testar<br>360311-1F12 (6000010)                                                                              | Genomförandeplan + Lägg till C: Avboj<br>Period<br>2023-02-01 - tillsvidare<br>DETALJER UPPFÖLJNING |
| FUNKTIONER<br>Personuppgifter<br>Beställningar<br>Samtycke<br>Insatser<br><b>Genomförandeplan</b><br>Infraarie diskument | + Lagg till uppföljning                                                                             |

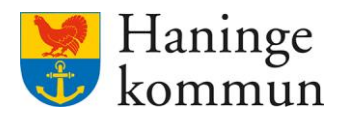

Välj datum för uppföljningen (1) samt vilka som deltog vid uppföljningen (2). Dra ner (3) för att fortsätta med uppföljningen.

| Srukare: Genomförandeplan            | Marie Eldstrand<br>SAFLUtforareChefVabo, Testenheten 1 planering | Meny |   |
|--------------------------------------|------------------------------------------------------------------|------|---|
| ۲                                    |                                                                  |      | Î |
| ( <u>e</u>                           | Genomförandeplan                                                 | 3    |   |
|                                      | Lägg till uppföljning                                            |      |   |
| Mary Testar<br>360311-TF12 (6000010) | Period för genomförandeplan<br>2023-02-01 - tillsvidare          |      | ĺ |
| FUNKTIONER                           | Uppföljningsdatum *<br>2023-09-19 1                              |      |   |
| Personuppgifter                      |                                                                  |      |   |
| Beställningar                        |                                                                  |      |   |
| Samtycke                             | Deltog vid uppföljningen 2                                       |      |   |
| Insatser                             | + Lägg til deltagare                                             |      |   |
| Genomförandeplan 🖉                   | Känsla av otrygghet                                              |      |   |
| Infogade dokument                    | Insats                                                           |      |   |
| Utförardokument                      | - Sarskild boendeform for aldre enligt SoL - Känsla av otrygghet |      |   |

Dokumentera måluppfyllelse på insatsen (1) som är skickad från myndighet och dra ner listen (2) för att göra samma sak på samtliga insatser som kunden har.

| Hem / Brukare: Genomförandeplan / Lägg till uppföljning                                                                                                    |                                                                                  |                                                                                                    |                   |   |                                                                  |   |      |
|----------------------------------------------------------------------------------------------------|----------------------------------------------------------------------------------|----------------------------------------------------------------------------------------------------|-------------------|---|------------------------------------------------------------------|---|------|
| Brukare: Genomförandeplan                                                                                                    |                                                                                  |                                                                                                    | ⊵9                | 8 | Marie Eidstrand<br>SAF.UtförareChefVåbo, Testenheten 1 planering | = | Meny |
| <ul> <li>Image: Image: Ima</li></ul> | - Särskild boendeform for äldre enligt SoL -                                     | Känsla av otrygghet                                                                                                    |                   |   |                                                                  |   | ^    |
| 2                                                                                                    | Bedomt funktionstillstand<br>Måttlig (svårighet) – – – – – –<br>Kommentar saknas |                                                                                                    |                   |   |                                                                  |   | 2    |
| Mary Testar<br>360311-TF12 (6000010)                                                                                                    | Avsett funktionstillstånd (mål)<br>Lätt (svårighet)                              |                                                                                                    |                   |   |                                                                  |   |      |
| FUNKTIONER                                                                                                    | Mâl<br>Saknas                                                                    |                                                                                                    |                   |   |                                                                  |   |      |
| Personuppgifter                                                                                                    | 11                                                                               | For the second states of the second states of the s |                   |   |                                                                  |   |      |
| Beställningar                                                                                                    | Har malet upprylits?                                                             | Funktionstilistand vid upproijning                                                                                                    | + Infoga frastext |   |                                                                  |   |      |
| Samtycke                                                                                                    | O Delvis 1                                                                       |                                                                                                    |                   |   |                                                                  |   |      |
| Insatser                                                                                                    | 🔘 Nej                                                                            |                                                                                                    |                   |   |                                                                  |   |      |
| Genomförandeplan 🖉                                                                                                    | Ej specificerat                                                                  |                                                                                                    |                   |   |                                                                  |   |      |
| Infogade dokument                                                                                                    | Ej aktuellt                                                                      |                                                                                                    |                   |   |                                                                  |   |      |
| Utförardokument                                                                                                    | + Lägg till uppföljning av bedömning                                             |                                                                                                    |                   |   |                                                                  |   |      |
| Varlet Slighotor                                                                                                    |                                                                                  |                                                                                                    |                   |   |                                                                  |   |      |

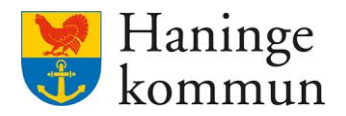

### 1.3 Skapa en ny genomförandeplan

Om du mottar information så att du vill göra en ny genomförandeplan (med ett nytt startdatum) är det viktigt att du klickar på Lägg till för att påbörja den nya genomförandeplanen. Om du i stället ändrar befintlig kommer du enbart ändra i befintlig genomförandeplan. En genomförandeplan kan ändras till dess att en uppföljning gjorts.

| < Hem                                        |                                                                                                    | Marie Eidstrand<br>SAF.UtförareChefVåbo, Test | enheten 1 planering 🗮 Meny |
|----------------------------------------------|----------------------------------------------------------------------------------------------------|-----------------------------------------------|----------------------------|
| Mary Testar<br>360311-TF12 (6000010)         | Genomförandeplan + Lägg till 2 Avböj<br>Period<br>2023-02-01 - tillsvidare<br>DETALJER UPPFOLINING<br>O Avsluta O Skriv ut |                                               |                            |
| Personuppgitter<br>Beställningar<br>Samtycke | ③ Genomförandeplan delad till Handläggare                                                                                  | 📽 Ändra delning                               |                            |
| Insatser<br>Genomförandeplan                 | Upprättad<br>2023-02-01                                                                                                    |                                               |                            |
| Infogade dokument                            | Delaktighet<br>Ja, brukaren har varit delaktig                                                                             |                                               |                            |
| Utförardokument<br>Verkställigheter          | Kommentar brukarens delaktighet<br>Deltog                                                                                  |                                               |                            |
| Vårdbegäran                                  | Närstående                                                                                                    |                                               |                            |